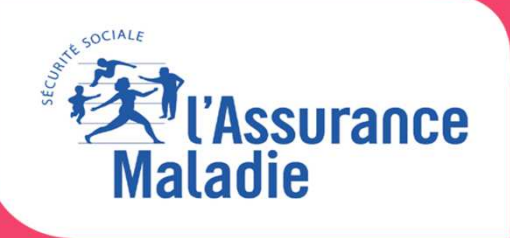

# PRISE EN MAIN DE L'OUTIL REZONE KINE EN 10 ÉTAPES

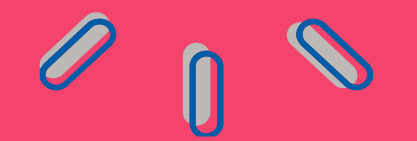

Mise à jour 09/11/2020

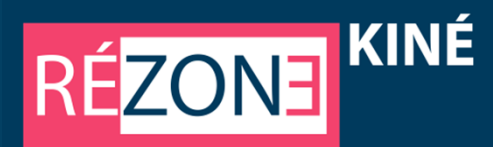

A partir de la promulgation du zonage des masseurs kinésithérapeutes libéraux par chaque Directeur Général d'Agence Régionale de Santé, REZONE propose au masseur kinésithérapeute de repérer les Bassins de Vie ou Cantons et tout particulièrement ceux éligibles à des aides à l'installation ou au maintien à l'activité et permet d'estimer la nature et les montant de ces aides.

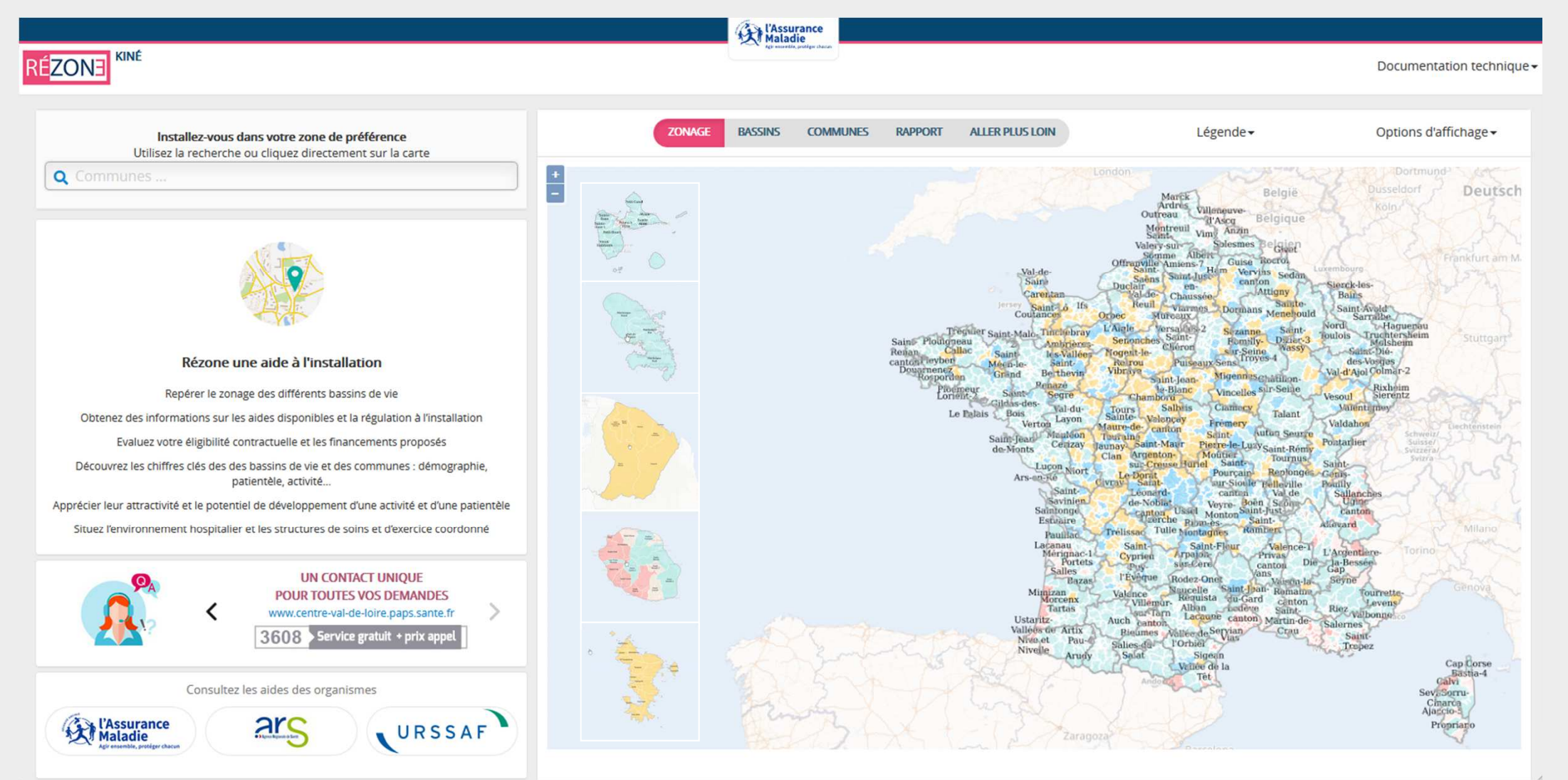

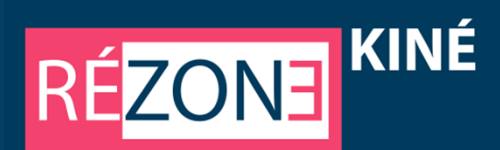

## **1 - Choisissez la région concernée**

|                                                                                                    | (Assurance<br>Maladie                                                                                                    |                                     |
|----------------------------------------------------------------------------------------------------|----------------------------------------------------------------------------------------------------|-------------------------------------|
| RÉZONE KINÉ                                                                                                    |                                                                                                    | Documentation technique -           |
| Installez-vous dans votre zone de préférence<br>Utilisez la recherche ou cliquez directement sur la carte<br>Q Communes                                                                                                    | RÉZONE     T     Aller Plus Loin     Légende →       Une aide à l'installation                                                                                                    | Options<br>d'affichage <del>-</del> |
|                                                                                                    | Région souhaitée         Région souhaitée         AUVERGNE-RHONE-ALPES         BOURGOGNE-FRANCHE-COMTE         BRETAGNE         CENTRE-VAL DE LOIRE                                               |                                     |
| Rézone une aide à l'installation                                                                                                    | CORSE                                                                                                    |                                     |
| Repérer le zonage des différents bassins de vie<br>Obtenez des informations sur les aides disponibles et la régulation à<br>l'installation<br>Evaluez votre éligibilité contractuelle et les financements proposés<br>Découvrez les chiffres clés des des bassins de vie et des communes :<br>démographie, patientèle, activité<br>Apprécier leur attractivité et le potentiel de développement d'une activité et<br>d'une patientèle<br>Situez l'environnement hospitalier et les structures de soins et d'exercice<br>coordonné | GRAND-EST<br>GUADELOUPE<br>GUYANE<br>HAUTS DE FRANCE<br>ILE-DE-FRANCE<br>MARTINIQUE<br>MAYOTTE<br>NORMANDIE<br>NOUVELLE AQUITAINE<br>OCCITANIE<br>PAYS DE LA LOIRE<br>PROVENCE AL PESSOOTE D'AZUR |                                     |
| Covid-19            • Prise en charge en maladie prof.<br>• Mesures dérogatoires<br>• Prise en charge des IJ<br>• Dashboards esri-France             Consultez les aides des organismes             Consultez les aides des organismes             Consultez les aides des organismes                                                                                                    | REUNION                                                                                                    |                                     |
|                                                                                                    |                                                                                                    |                                     |

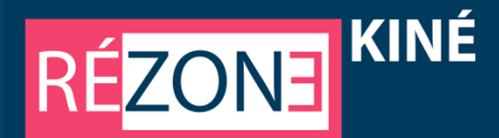

## 2 - Cliquez ou saisissez la commune ciblée

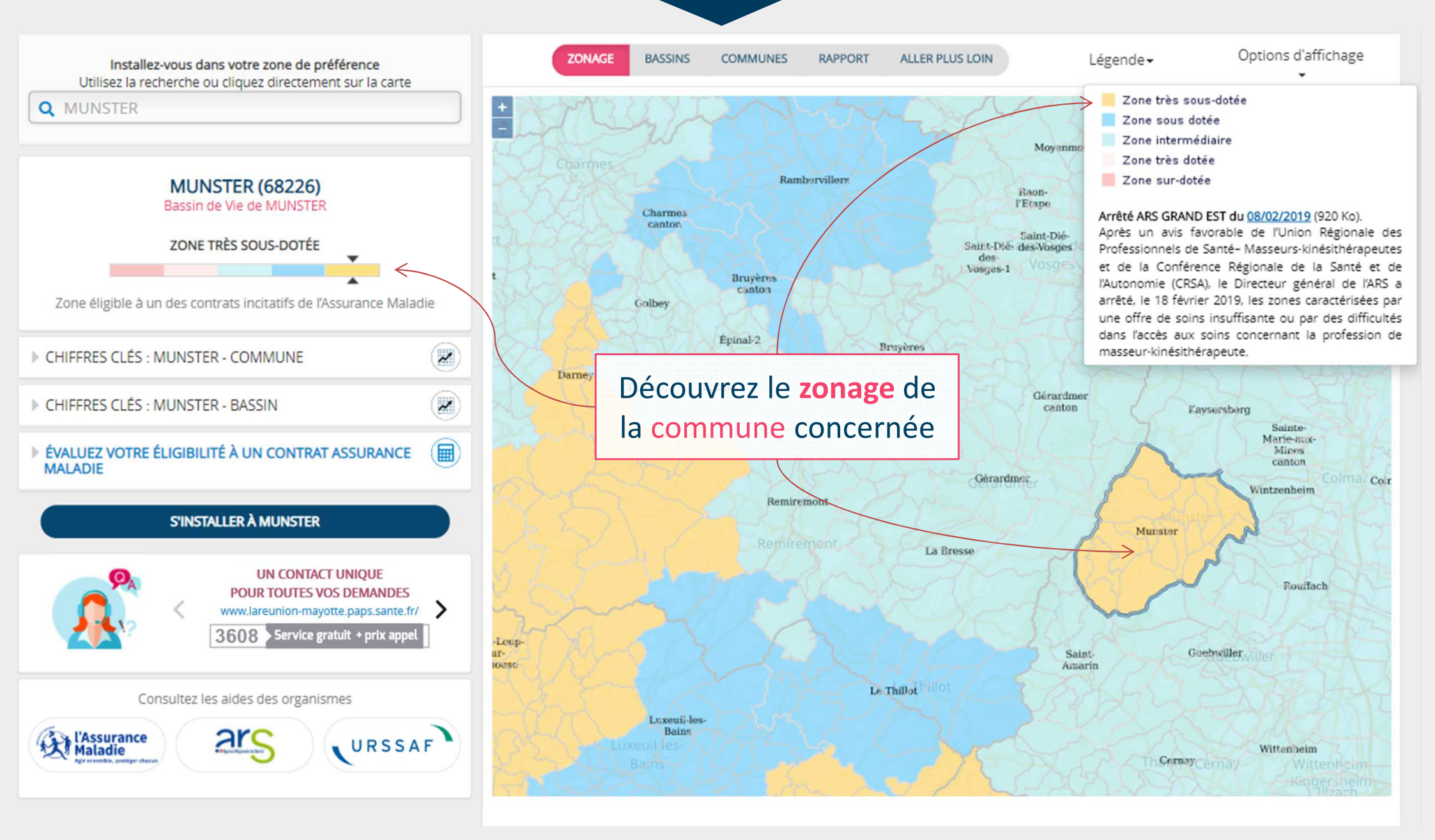

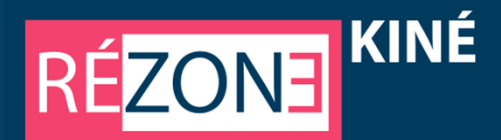

## 3 - Déroulez les menus « chiffres clés »

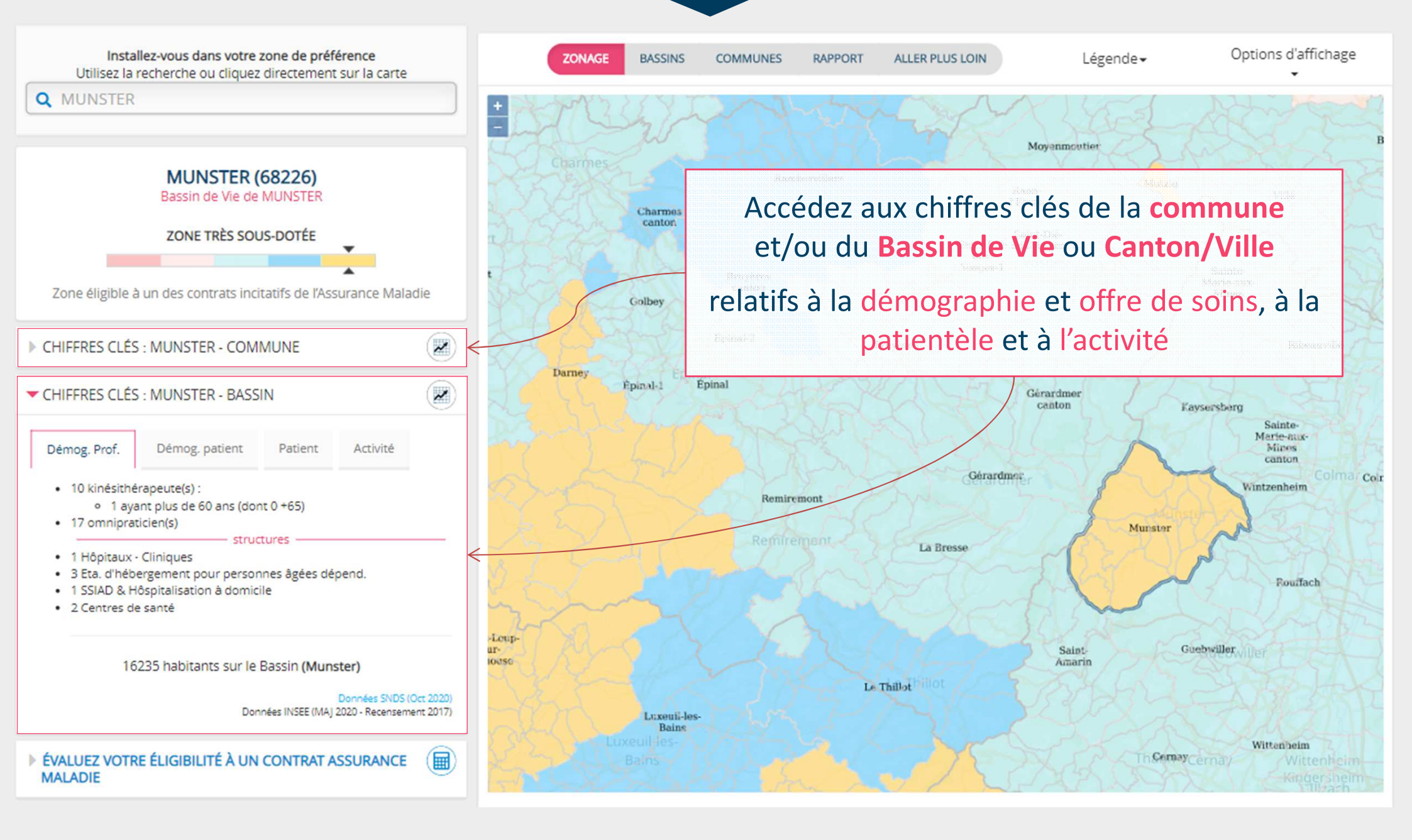

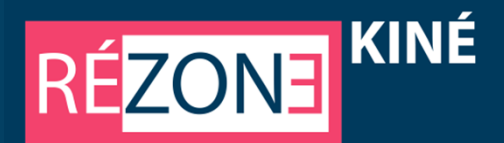

## 4 - Evaluez l'éligibilité aux contrats proposés sur le territoire

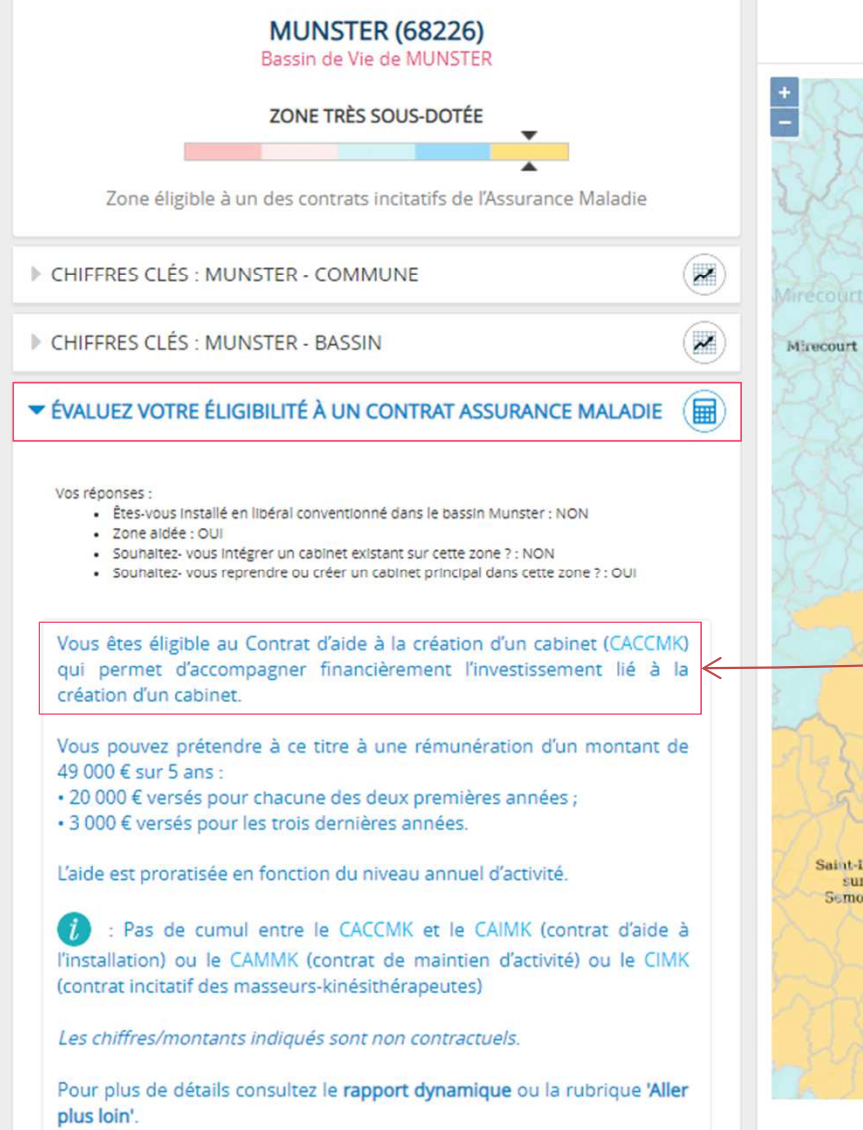

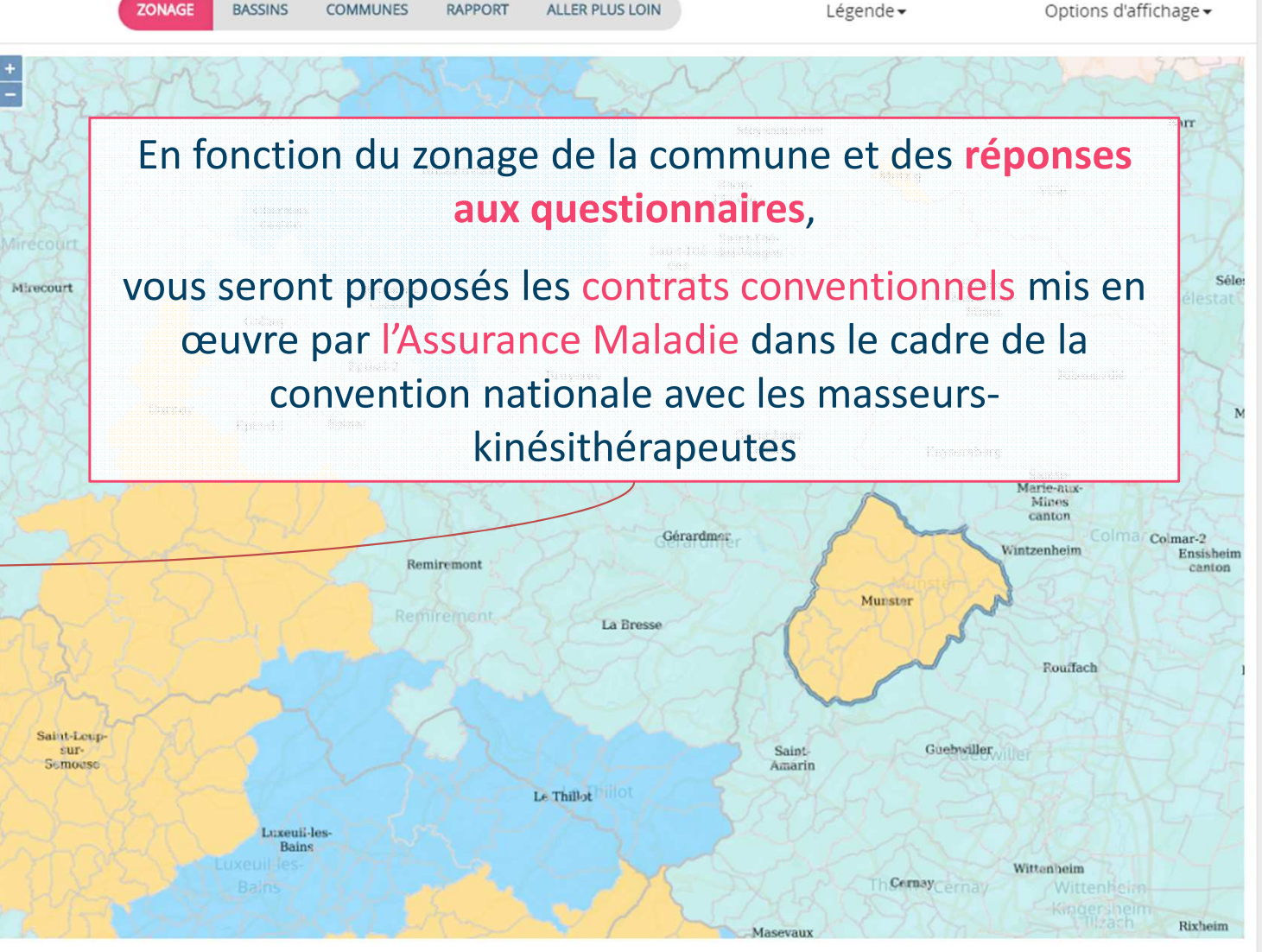

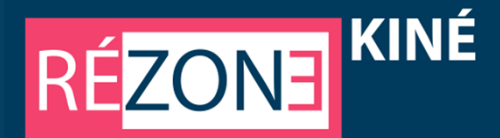

## 5 - Identifiez des repères complémentaires

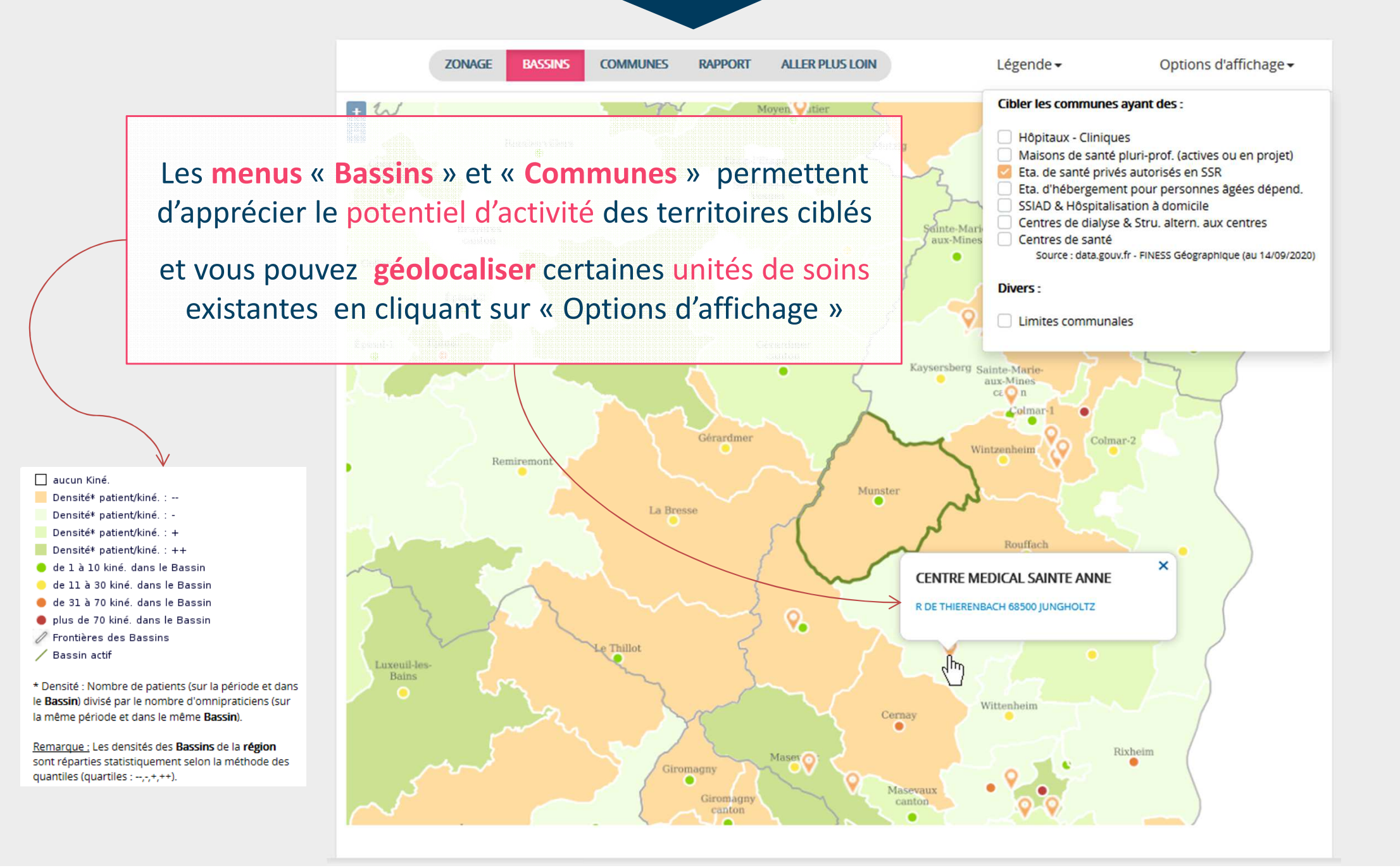

## 6 - Situez la commune dans son environnement géographique

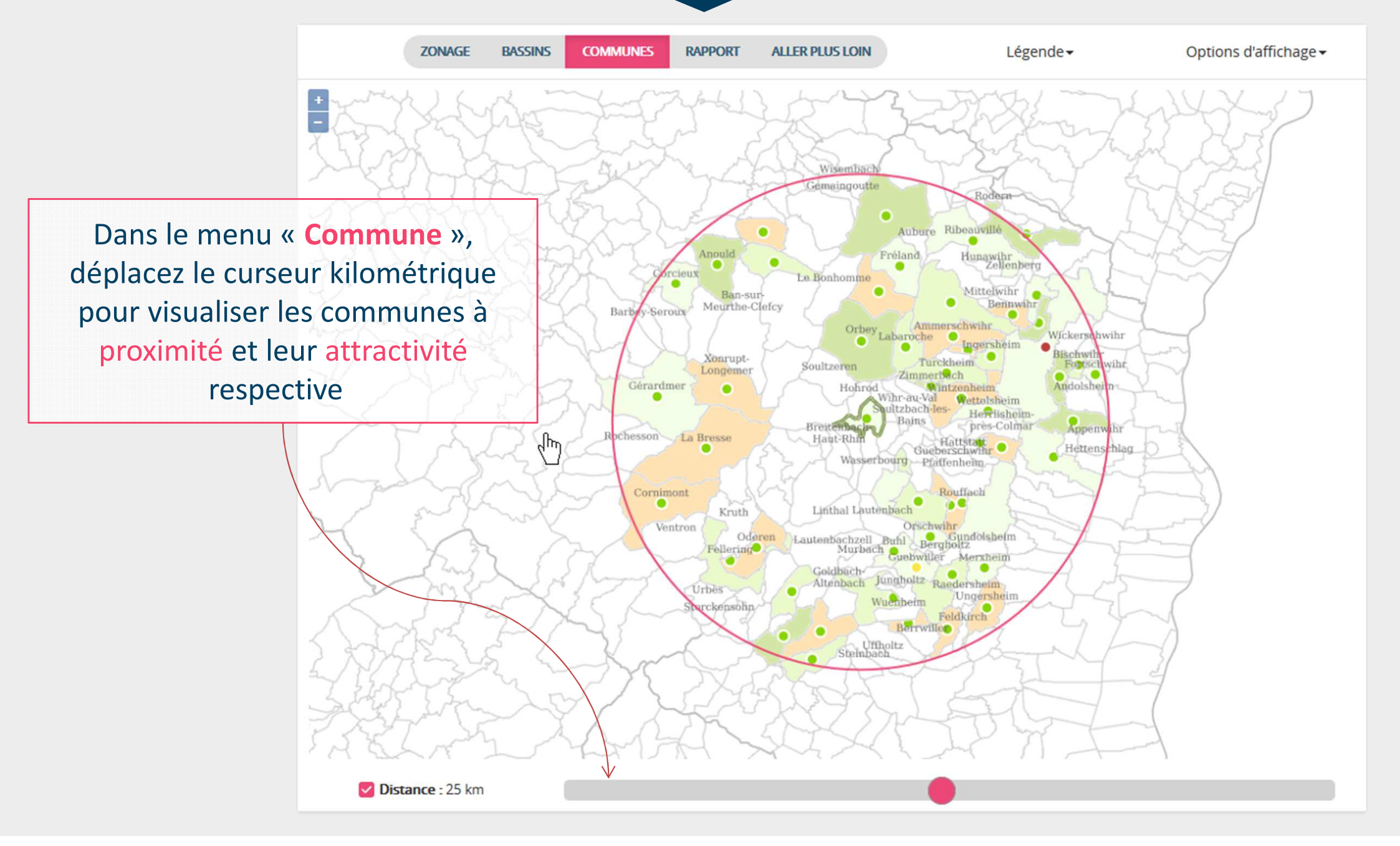

KINÉ

RÉZONE

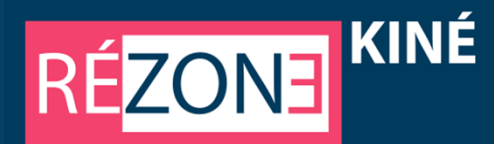

## 7 - Accédez au rapport du projet d'installation

### Vous y trouverez :

les informations détaillées de la commune retenue,

les éléments synthétiques des contrats éventuels correspondant à votre situation,

la reprise des chiffres clés avec les comparaisons territoriales,

La rubrique attractivité avec un éclairage sur les communes limitrophes,

> La possibilité de télécharger le projet d'installation

ZONAGE TVS

COMMUNES

ALLER PLUS LOIN RAPPORT

#### **LE TERRITOIRE**

Les informations ci-après identifient les spécificités de la commune au regard du zonage masseur kinésithérapeute et les aides contractuelles y étant proposées D'autres aides peuvent être accessibles en contactant le PAPS de la région ou le 3608.

#### En détails

#### La commune MUNSTER (68226) fait partie du Bassin de Vie de MUNSTER qui compte 16 communes

1 avant plus de 60 ans (dont 0 +65)

La commune dénombre 4606 habitants soit 28.4 % de la population totale du bassin

Commune 10 kinésithérapeute(s);

• 9 omnipraticien(s) structures

• 1 Hôpitaux - Cliniques

2 Centres de santé

1 SSIAD & Hôspitalisation à domicile

L'arrêté de zonage est accessible via le menu Zonage en cliquant sur la légende de la cartographie présentée. Cette commune est classifiée par le zonage masseur kinésithérapeute de la région GRAND EST en ZONE TRÈS SOUS-DOTÉE

#### Vous pouvez bénéficier d'aides e Démog. Prof.

Dans ce territoire ou à proximité Les indicateurs ci-dessous dénombrent l'offre de soins ambulatoire en effectifs de médecins et de masseurs kinésithérapeutes et celle relative à quelques structures nitaires et médico-sociales de recours Professionnelle Territoriale de Sa

|              | Bassin de Vie                                                                                                    |
|--------------|----------------------------------------------------------------------------------------------------|
|              | <ul> <li>10 kinésithérapeute(s) :         <ul> <li>1 ayant plus de 60 ans (dont 0 +65)</li> <li>17 omnineraticien(s)</li> </ul> </li> </ul> |
| ATTRACTIVITÉ |                                                                                                    |

#### MUNSTER (68226)

· 3 Eta. d'hébergement pour personnes âgée Cette rubrique propose un éclairage sur l'attractivité de la commune dans son contexte territorial à partir des seuls critères de densité et du nombre de patients pa masseur kinésithérapeute

| la disetara                                        | Communo | Deserie | Dán  | D4-  | Différe | nce commur   | ne et        | Légende répartitions statistiques                                                                       |
|----------------------------------------------------|---------|---------|------|------|---------|--------------|--------------|----------------------------------------------------------------------------------------------------|
| indicateur                                         | Commune | Dassin  | Dep. | Reg. | Bassin  | Dép.         | Rég.         | Densité* patient/kiné. :                                                                                |
| Nombre de patients par<br>Masseur Kinésithérapeute | 189     | 189     | 241  | 257  | 0       | <b>↓</b> -52 | <b>↓</b> -68 | Densité* patient/kiné. : -<br>Densité* patient/kiné. : +                                                |
| Répartition<br>statistique<br>(quantile)           | •       | •       |      | -    |         | -            |              | de 1 à 10 kiné. dans la commune<br>de 11 à 30 kiné. dans la commune<br>de 11 à 30 kiné. dans la commune |
|                                                    |         |         |      |      |         |              |              | olus de 70 kiné, dans la commune                                                                        |

\* Densité · Nombre de patients (sur la période et dans le territoire (commune ou bassin)) divisé par le Dans un rayon de 4 km\* autour de Munster il y a 5 communes dans le même territoire (commune ou bassin)). Ci-dessous, les informations essentielles les concernar

Remarque : Les densités des territoires (commune ou bassin) de la région sont réparties statistiqueme \*distance modifiable dans le menu "COMMUNES

| Nombre de communes          |            | Total Habita            |         | Zonage des comm        | unes                         | Total MK | MK              |    |               |  |
|-----------------------------|------------|-------------------------|---------|------------------------|------------------------------|----------|-----------------|----|---------------|--|
| 5                           |            | 3 090                   |         | 5 Zone très sous-dotée |                              |          | 0               |    | 0             |  |
|                             |            |                         |         |                        |                              |          |                 |    |               |  |
| Commune                     | Nb Habitar | nts Zonage              | Bassin  | Nb<br>MK               | Nombre de<br>patients par MK | Nomb     | re omnipraticie | 2n | Distance (km) |  |
| Munster (68226)             | 4 606      | Zone très<br>sous dotée | Munster | 10                     | 189                          |          | 9               |    | -             |  |
| Hohrod (68142)              | 365        | Zone très<br>sous dotée | Munster | 0                      | 0                            |          | 0               |    | 2             |  |
| Gunsbach (68117)            | 907        | Zone très<br>sous dotée | Munster | 0                      | 0                            |          | 0               |    | 2             |  |
| Eschbach-au-Val (68083)     | 362        | Zone très<br>sous dotée | Munster | 0                      | 0                            |          | 0               |    | 3             |  |
| Griesbach-au-Val<br>(68109) | 714        | Zone très<br>sous dotée | Munster | 0                      | 0                            |          | 0               |    | 3             |  |
| Luttenbach-près-            | 742        | Zone très               | Munster | 0                      | 0                            |          | 0               |    | 3             |  |
| <                           |            |                         |         |                        |                              |          |                 |    | >             |  |

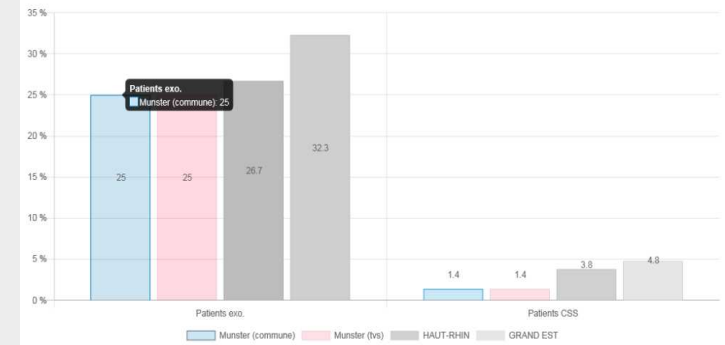

% Patients exonérés et CSS

## RÉZON3 KINÉ

## 8 - Téléchargez le projet d'installation

There a days do blooder has a 440 or

Vous pouvez enregistrer ou éditer ce document

Il formalise l'ensemble des éléments contenus dans le rapport dynamique et en complète certaines rubriques

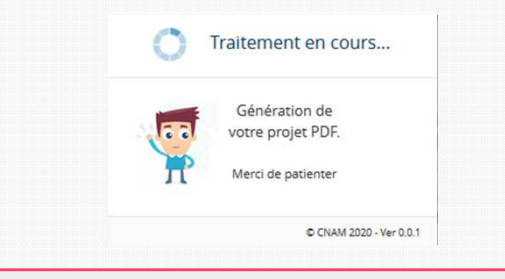

|                                                                                                    |                                                                                                    | CI-dessous, les informations essentielles les                                           | s concernar                           | nt                            |                                                                |                                                                       |                                                     |                             |                 |
|----------------------------------------------------------------------------------------------------|----------------------------------------------------------------------------------------------------|-----------------------------------------------------------------------------------------|---------------------------------------|-------------------------------|----------------------------------------------------------------|-----------------------------------------------------------------------|-----------------------------------------------------|-----------------------------|-----------------|
|                                                                                                    |                                                                                                    | Goefficient moyen par lettre clo                                                        |                                       |                               |                                                                |                                                                       |                                                     | e de patient                | nts par MK      |
| Dans ce territoir<br>Sante Pluriprote                                                                                                    | e ou a proximité, des structures d'exercice coordonné de ty<br>ssionnelle (MSP) ou Communauté Professionnelle Territor         | pe Centre De Santé (CDS), Maison de<br>aie de Santé (CPTS) peuvent être                 |                                       |                               |                                                                |                                                                       |                                                     | 213                         |                 |
| Les données de bénéficiaires sont calculées à partir de la notion<br>que soit le nombre de prestations le concernant, ayant été remb<br>kinedithéraquée à partir de levieves individués d'Actuité et de                                                                                                    | de bénéficiaire comptabilisé une seule fois quel<br>ourse d'au moins 1 acte réalisé par un masseur<br>Prescription semestries. |                                                                                         |                                       | 121                           | 111                                                            | 110                                                                   | 3                                                   | Nbre<br>omri-<br>praticiens | Distanc<br>(km) |
|                                                                                                    | e etage                                                                                                    | loin'                                                                                   |                                       |                               |                                                                |                                                                       |                                                     | 9                           | 2               |
| L'outil web                                                                                                    |                                                                                                    | nitive sera étudiée au moment de la                                                     |                                       |                               |                                                                |                                                                       |                                                     | 0                           | 2               |
| REZONE Kiné                                                                                                    |                                                                                                    |                                                                                         |                                       |                               |                                                                | _                                                                     |                                                     | 0                           | 3               |
| rapport sur votre projet généré en ligne le 10/11/2020                                                                                                    |                                                                                                    |                                                                                         |                                       |                               | COM<br>A                                                       | ney<br>K                                                              |                                                     | 0                           | 3               |
|                                                                                                    |                                                                                                    |                                                                                         | H84                                   | j anno                        | FRI                                                            |                                                                       |                                                     | 1                           | 4               |
| <b>V</b>                                                                                                    |                                                                                                    |                                                                                         |                                       |                               |                                                                |                                                                       |                                                     | 2                           | 5               |
| e rapport consultue la formalisation des elements contenus dans le rapport dynamique et foumit :                                                                                                    |                                                                                                    |                                                                                         |                                       |                               |                                                                |                                                                       |                                                     | 0                           |                 |
| <ul> <li>la representation graphique du termoire selectionne</li> <li>des indicateurs de population et de zonage en référence à l'arrêté ARS de la région concernée</li> </ul>                                                                                                    | E 0 2 2 2 2 2                                                                                                    |                                                                                         |                                       |                               |                                                                |                                                                       |                                                     | 2                           | 6               |
| <ul> <li>les aides contractueiles existantes proposées par l'Assurance Maiadle</li> <li>des données de démographie libéraie et hospitalière, de patientéle et d'activité médicale avec les comparaisons a</li> </ul>                                                                                                    | u                                                                                                    | spitaliere, de patientele et                                                            | -                                     |                               |                                                                |                                                                       |                                                     | 7).                         |                 |
| Bassin de Vie, au département, à la région<br>- des repères relatifs à l'attractivité de la commune d'implantation retenue mais aussi de celles situées à proximité                                                                                                    | 63 k 60 see + 70 see - 70 see                                                                                                  | n pour la démographie, et avec le                                                       |                                       |                               |                                                                |                                                                       |                                                     | qui est la                  | distance        |
| - LA CARTE                                                                                                    |                                                                                                    | des Professions de Santé gérés<br>s conventionnés, en exercice, en                      | ent aux o<br>un proc                  | ant un é<br>donnéer<br>cessus | idairage<br>s essent<br>giobal d                               | ielles de<br>Installat                                                | es<br>Ion.                                          |                             |                 |
| Searching         Searching         Searching <t< th=""><th></th><th>kinésithérapeules, médecins) et cele</th><th>n contex<br/>rapeute<br/>nume et<br/>Res</th><th>de territ</th><th>orial à p<br/>excenter é<br/>Denstér p<br/>Denstér p<br/>Denstér p</th><th>artir des<br/>rsenslind :<br/>rsenslind :<br/>rsenslind :<br/>rsenslind :</th><th>-<br/>-<br/>-</th><th>voriser</th><th></th></t<> |                                                                                                    | kinésithérapeules, médecins) et cele                                                    | n contex<br>rapeute<br>nume et<br>Res | de territ                     | orial à p<br>excenter é<br>Denstér p<br>Denstér p<br>Denstér p | artir des<br>rsenslind :<br>rsenslind :<br>rsenslind :<br>rsenslind : | -<br>-<br>-                                         | voriser                     |                 |
| Rautica Deriv                                                                                                    |                                                                                                    | sufe(s) :<br>e 60 ans (dont 0 +65)<br>(s)                                               | -                                     |                               | de L à 101<br>de LL à 33<br>de 31 à 73<br>plas de 70           | tel, dans la<br>Iliné, dans li<br>Iliné, dans li<br>Iliné, dans li    | a commune<br>la commune<br>la commune<br>la commune | proposé d                   | dans la         |
| Garage Marries Villabers<br>Garage Marries Villabers<br>Marries Villabers                                                                                                    |                                                                                                    | structures ————<br>Iques<br>ment pour personnes âgées dépend.<br>traitsation à domicile | te ou ba<br>et dans                   | issin))<br>ie mêm             | ne territo                                                     | ire).<br>Nent sel                                                     |                                                     | roours                      | e comple        |
| - LE TERRITOIRE                                                                                                    | _                                                                                                    | te                                                                                      | an repa                               | 000 010                       | andari                                                         |                                                                       |                                                     |                             |                 |
| es informations d'après identifient les spècificités de la commune au regard du zonage masseurs<br>néstifierapeutes et les adoes contractuelles y étant proposées. D'autres aldes peuvent être accessibles en<br>ortactant le PAPS de la région ou le 3608.                                                                                                    | 1.4 1.4 3.0<br>Patente C05<br>T-RHN C64AND EST                                                                                 |                                                                                         |                                       |                               | _                                                              | _                                                                     |                                                     |                             |                 |
| En détails                                                                                                    |                                                                                                    |                                                                                         |                                       |                               |                                                                |                                                                       |                                                     | eov                         | 444 2023 To     |
| La commune MUNSTER (68226) fait partie du Bassin de Vie de MUNSTER qui compte 16 communes.                                                                                                    |                                                                                                    |                                                                                         |                                       |                               |                                                                |                                                                       |                                                     |                             |                 |
| La commune dénombre 4606 habitants soit 28.4 % de la population totale du bassin.                                                                                                    |                                                                                                    |                                                                                         |                                       |                               |                                                                | e count                                                               | 2003. Town shalls meeting                           | 64 C                        |                 |
| L'arrêlé de zonage est accessible via le menu Zonage en cliquant sur la légende de la cartographie présentée.<br>Cette commune est dassifiée par le zonage masseur kinésithérapeute de la région GRAND EST en ZONE TRÊS<br>SOUIS-DOTÉE.                                                                                                    |                                                                                                    |                                                                                         |                                       |                               |                                                                |                                                                       |                                                     |                             |                 |
| Zone éligible à un des contrats incitatfs de l'Assurance Maladie                                                                                                    |                                                                                                    | @ CNAM 2000. Tous analy Hearve                                                          |                                       |                               |                                                                |                                                                       |                                                     |                             |                 |
|                                                                                                    |                                                                                                    |                                                                                         |                                       |                               |                                                                |                                                                       |                                                     |                             |                 |
|                                                                                                    | © CRANI 2000 Town shown                                                                                                    | 68                                                                                      |                                       |                               |                                                                |                                                                       |                                                     |                             |                 |
|                                                                                                    |                                                                                                    |                                                                                         |                                       |                               |                                                                |                                                                       |                                                     |                             |                 |
|                                                                                                    |                                                                                                    |                                                                                         |                                       |                               |                                                                |                                                                       |                                                     |                             |                 |
|                                                                                                    |                                                                                                    |                                                                                         |                                       |                               |                                                                |                                                                       |                                                     |                             |                 |

TÉLÉCHARGER VOTRE PROJET D'INSTALLATION

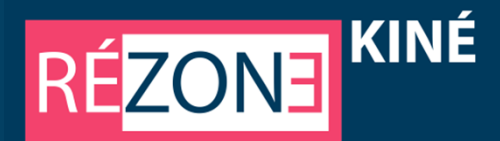

## 9 - Plus d'informations dans le menu « Aller plus loin »

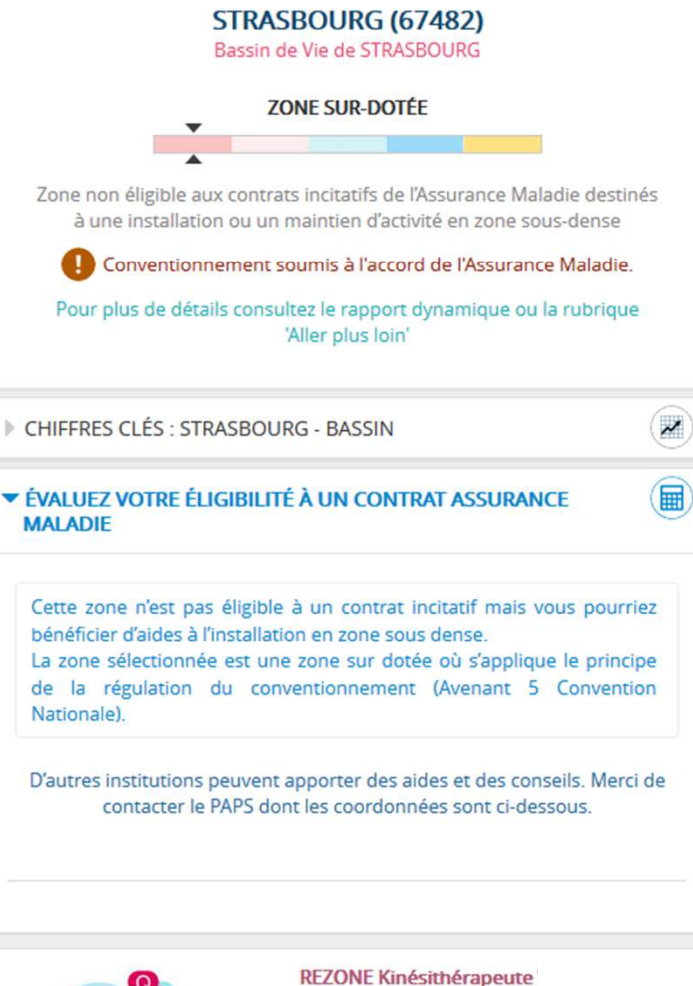

- Une Aide à l'installation des MK
- Le zonage et les contrats incitatifs
- Le zonage et la régulation à l'installation
- Les chiffres clés et l'environnement territorial

| ZONAGE BASSINS COMMUNES RAPPORT ALLER PLUS LOIN                         |        |
|-------------------------------------------------------------------------|--------|
|                                                                         |        |
| CONTRAT D'AIDE À L'INSTALLATION DES MASSEURS-KINÉSITHÉRAPEUTES          | CAIMK  |
| CONTRAT D'AIDE AU MAINTIEN D'ACTIVITÉ DES MASSEURS-KINÉSITHÉRAPEUTES    | САММК  |
| CONTRAT D'AIDE À LA CRÉATION D'UN CABINET DE MASSEURS-KINÉSI HÉRAPEUTES | САССМК |
| Le détail de la régulation à l'installation                             |        |

#### ▼ LE CONVENTIONNEMENT EN ZONE SUR DOTÉE

#### Principe du « 1 pour 1 »

Précédemment annulé par la décision du Conseil d'Etat du 17 mars 2014, le principe de régulation du conventionnement des masseurskinésithérapeutes installés en zone « sur dotée » (dit principe du « 1 » pour « 1 ») a été réinstauré par l'avenant 5 du 06/11/2017 (JO du 08/02/2018) de la Convention des Masseurs kinésithérapeutes et complété par l'avenant 6 de ladite Convention du 14(05/2019 (JO du 02/07/2019).

Ainsi, en zone sur-dotée, le conventionnement ne peut être accordé à un masseur-kinésithérapeute que si un autre masseur-kinésithérapeute a préalablement mis fin à son activité dans cette même zone.

Tous les professionnels sont soumis à cette mesure, y compris les jeunes diplômés.

#### Modalités pratiques

Pour s'installer dans une zone sur-dotée, le masseur maladie compétent dans la zone. Le dossier est sou notification de la décision d'accord ou de refus du co

#### Critères d'analyse de la demande

Le conventionnement est accordé par le directeur d dès lors qu'il a été désigné nommément par un conf En l'absence de successeur désigné, la décision du d sur des critères objectifs tenant compte notamment

- de l'offre de soins globale compte tenu de la r
- des conditions d'installation antérieures du de sous dotée ou très sous dotée;
- · des conditions d'installation projetées dans u

Ce menu présente le détail des contrats incitatifs mis en place par l'Assurance Maladie pour favoriser l'installation et l'exercice dans les zones en tension et le dispositif de conventionnement en zone sur dotée

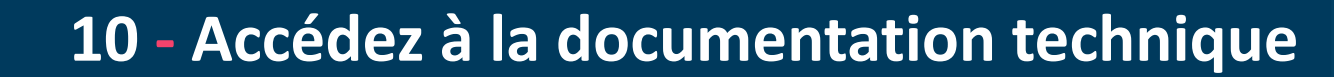

#### **Glossaire des Sigles utilisés**

**RÉZONE** 

#### APL : L'indicateur d'Accessibilité Potentielle Localisée

L'APL a été développé pour mesurer l'adéquation spatiale entre l'offre et la demande de soins de premier recours à un échelon géographique fin. Il s'exprime en nombre de professionnels de santé, dits équivalents temps plein (ETP) accessibles pour 100 000 habitants standardisés (ETP/100 000 hab.). L'indicateur APL est calculé au niveau du bassin de vie ou canton-ou-ville. Il correspond à la moyenne, pondérée par la population de chaque commune, des indicateurs APL des communes composant le bassin de vie ou canton ou ville. Chaque bassin de vie ou canton-ou-ville est ensuite classé en fonction de son indicateur d'APL.

KINÉ

Le nombre de masseurs-kinésithérapeutes en ETP est estimé de façon continue à partir du volume annuel d'actes réalisés par un professionnel de santé libéral de moins de 65 ans.

Afin de tenir compte de l'âge de la population par commune et d'une demande de soins de masseurs-kinésithérapeutes croissante avec l'âge, la population résidente a été standardisée à partir du nombre d'actes de massokinésithérapie consommés par tranche d'âge de cinq ans.

La distance entre deux communes a été mesurée en minutes. Les temps de parcours utilisés sont issus du distancier Metric produit par l'INSEE.

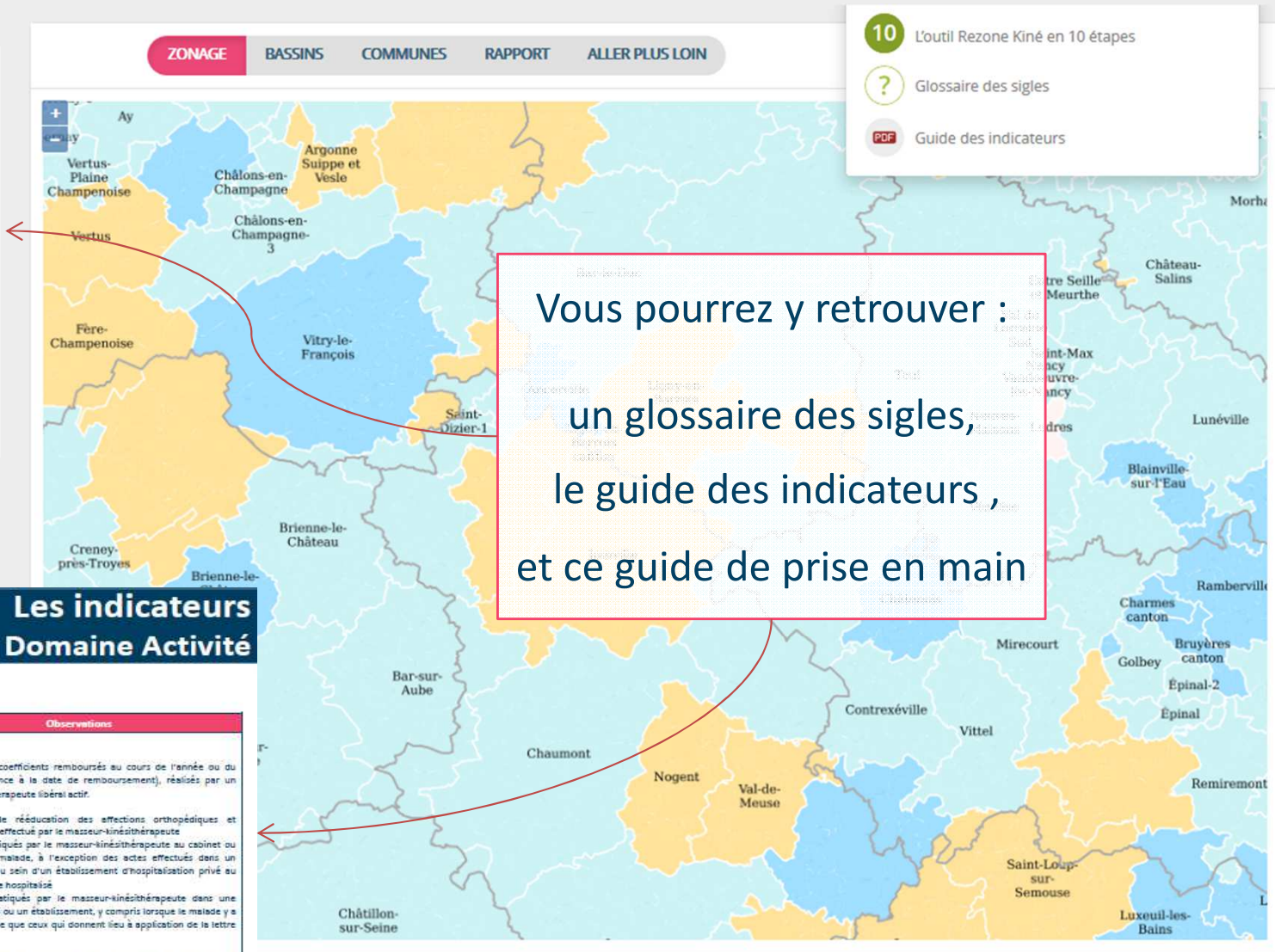

### RÉZON3 KINÉ

| Libelić                              | Calcul                                                                                                    | Source | Périodicité  | Observations                                                                                                    |
|--------------------------------------|----------------------------------------------------------------------------------------------------|--------|--------------|----------------------------------------------------------------------------------------------------|
| Activité Masseur<br>Kinésithénypeute | Nombre d'actes total dont :<br>• le nombre d'actes AMC<br>• le nombre d'actes AMC<br>• le nombre d'actes AMS<br>Nombre de coefficients total dont :<br>• le nombre de coefficients AMC<br>• le nombre de coefficient AMK<br>• le nombre de coefficient AMS<br>Valeur du coefficient moyen AMC<br>• La valeur du coefficient moyen AMC<br>• La valeur du coefficient moyen AMS | SNDS   | Semestrielle | Nombre d'actes/coefficients remboursés au cours de l'année ou du<br>semestre (référence à la date de remboursement), réalisés par un<br>maseur kinésithérapeute libéral actir.<br>AMS : Actes de rééducation des affections orthopédiques et<br>mumatologiques effectué par le maseur-kinésithérapeute<br>AMK : Actes pratiqués par le maseur-kinésithérapeute au cabinet ou<br>au domicile du malade, à l'exception des actes effectués dans un<br>cabinet instité au sein d'un établissement d'hospitalisation privé au<br>profit d'un malade hospitaisé<br>AMC : Actes pratiqués par le maseur-kinésithérapeute dans une<br>structure de solins ou nétablissement y compris lorsque le malade y à<br>élu domicile, autre que ceux qui donnent lieu à application de la tettre<br>dé AMK.<br>En cas d'exercice sur plusieurs sites, l'ensemble de l'activité est<br>localisée sur le lieu d'exercise déclaré « principal ».<br>1 Les données d'activité relatives aux professionnets de santé sont<br>resensée en présence d'au moins 3 masseurs kinésithérapeute dans lances<br>provin un UTVS concernés et ce dans le respect des exigences de l'activité |

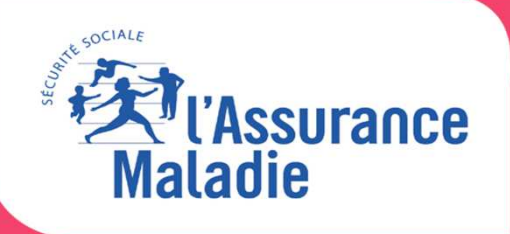

# Bonne Navigation sur REZONE KINE rezonekine.ameli.fr

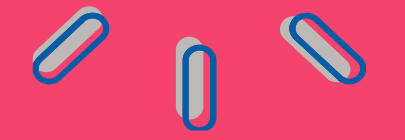